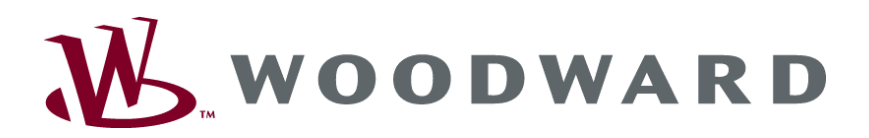

# GCP-30 Series Genset Control

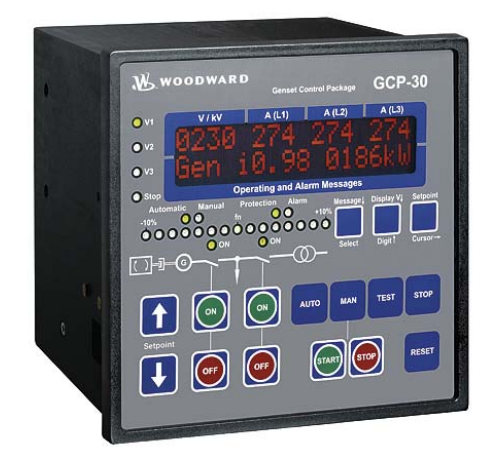

# Function/Operation Software version 4.3xxx

Manual 37238D

### WARNING

Read this entire manual and all other publications pertaining to the work to be performed before installing, operating, or servicing this equipment. Practice all plant and safety instructions and precautions. Failure to follow instructions can cause personal injury and/or property damage.

The engine, turbine, or other type of prime mover should be equipped with an overspeed (overtemperature, or overpressure, where applicable) shutdown device(s), that operates totally independently of the prime mover control device(s) to protect against runaway or damage to the engine, turbine, or other type of prime mover with possible personal injury or loss of life should the mechanical-hydraulic governor(s) or electric control(s), the actuator(s), fuel control(s), the driving mechanism(s), the linkage(s), or the controlled device(s) fail.

Any unauthorized modifications to or use of this equipment outside its specified mechanical, electrical, or other operating limits may cause personal injury and/or property damage, including damage to the equipment. Any such unauthorized modifications: (i) constitute "misuse" and/or "negligence" within the meaning of the product warranty thereby excluding warranty coverage for any resulting damage, and (ii) invalidate product certifications or listings.

# CAUTION

To prevent damage to a control system that uses an alternator or battery-charging device, make sure the charging device is turned off before disconnecting the battery from the system.

Electronic controls contain static-sensitive parts. Observe the following precautions to prevent damage to these parts.

- Discharge body static before handling the control (with power to the control turned off, contact a
  grounded surface and maintain contact while handling the control).
- Avoid all plastic, vinyl, and Styrofoam (except antistatic versions) around printed circuit boards.
- Do not touch the components or conductors on a printed circuit board with your hands or with conductive devices.

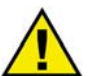

### **OUT-OF-DATE PUBLICATION**

This publication may have been revised or updated since this copy was produced. To verify that you have the latest revision, be sure to check the Woodward website:

http://www.woodward.com/pubs/current.pdf

The revision level is shown at the bottom of the front cover after the publication number. The latest version of most publications is available at:

http://www.woodward.com/publications

If your publication is not there, please contact your customer service representative to get the latest copy.

#### Important definitions

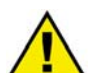

#### WARNING

Indicates a potentially hazardous situation that, if not avoided, could result in death or serious injury.

### CAUTION

Indicates a potentially hazardous situation that, if not avoided, could result in damage to equipment.

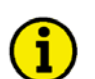

#### NOTE

Provides other helpful information that does not fall under the warning or caution categories.

Woodward reserves the right to update any portion of this publication at any time. Information provided by Woodward is believed to be correct and reliable. However, Woodward assumes no responsibility unless otherwise expressly undertaken.

© Woodward All Rights Reserved.

# **Revision History**

| Rev. | Date     | Editor | Changes                                                             |
|------|----------|--------|---------------------------------------------------------------------|
| NEW  | 04-06-02 | Tr     | Release                                                             |
| А    | 04-09-23 | ТР     | Minor corrections, functionality from V4.3xxx updated               |
| В    | 05-06-15 | TP     | Appendix Parameters and Set Points added, various minor corrections |
|      |          |        | Description GCP-31 RPQ-SC08 (Rental Package) added                  |
| С    | 06-01-11 | ТР     | Various minor corrections                                           |
| D    | 07-02-07 | TP     | Various minor corrections; linguistic review                        |

# Contents

| CHAPTER 1. GENERAL INFORMATION            | 5               |
|-------------------------------------------|-----------------|
| CHAPTER 2. DISPLAY AND OPERATING ELEMENTS | 8               |
| Brief Explanation Of The LEDs and Buttons | 9               |
| LEDs                                      | 9               |
| Buttons                                   | 9               |
| Others                                    | 9               |
| Functional Overview                       | 10              |
| LEDs                                      | 11              |
| Buttons                                   | 13              |
| General / Configuration                   | 13              |
| Circuit Breaker Operation                 | 14              |
| Operating Mode Selection                  | 15              |
| LC Display                                | 18              |
|                                           | 10              |
| CHAPTER J. DISPLAT                        | <u>19</u><br>10 |
| Ton Dienlay Line                          | 19<br>10        |
| Bottom Display Line                       | 19<br>20        |
| Direction Of Power                        | 20<br>22        |
| Power Factor Definition                   |                 |
| Service Display                           |                 |
| Control Function Messages                 | 25              |
| Counters                                  |                 |
| Reset Maintenance Call.                   |                 |
|                                           |                 |
| CHAPTER 4. ALARM MESSAGES                 |                 |
| Alarm Classes                             |                 |
| Acknowledge Alarm Wessages                |                 |
| Short Acknowledgement (< 2,5 S)           |                 |
| Long Acknowledgement (> 2,5 S)            | ວາ              |
| Alaliii Niessayes                         |                 |
| APPENDIX A. CODE LEVEL ACCESS PERMISSIONS |                 |
| Code Level 0 or No Code Level             | 38              |
| Code Level 1                              | 38              |
| Code Level 2                              |                 |

# **Illustrations And Tables**

#### Illustrations

| Figure 2-1: Front panel GCP-31 | 8  |
|--------------------------------|----|
| Figure 2-2: Front panel GCP-32 | 8  |
| Figure 3-1: Direction of power | 22 |

#### Tables

| Table 1-1: Manual - Overview         Manual - Overview                         | 5    |
|--------------------------------------------------------------------------------|------|
| Table 2-1: Functional overview                                                 | . 10 |
| Table 2-2: Function – external operation mode selection                        | . 17 |
| Table 4-1: Alarms – Short acknowledgement                                      | . 31 |
| Table 4-2: Alarms – Long acknowledgement - Table for warning alarms            | . 31 |
| Table 4-3: Alarms – Long acknowledgement - Table for alarms causing a shutdown | . 31 |
| Table 4-4: Alarms – Text messages                                              | . 32 |

# Chapter 1. General Information

| Туре                                                                                                    | English                                    | German                  |
|----------------------------------------------------------------------------------------------------|--------------------------------------------|-------------------------|
|                                                                                                    |                                            |                         |
| GCP-31/32 Series                                                                                                    |                                            |                         |
| GCP-31/32 Packages - Installation                                                                                                    | 37364                                      | GR37364                 |
| GCP-31/32 Packages - Configuration                                                                                                    | 37365                                      | GR37365                 |
| GCP-31/32 - Function/Operation this manual ⇒                                                                                                    | 37238                                      | GR37238                 |
| GCP-31/32 - Application                                                                                                    | 37240                                      | GR37240                 |
| Option SB - Caterpillar CCM coupling                                                                                                    | 37200                                      | GR37200                 |
| Option SC06/SC07/SC08 - CAN bus coupling                                                                                                    | 37313                                      | GR37313                 |
| Option SC09/SC10 - CAN bus coupling                                                                                                    | 37382                                      | GR37382                 |
|                                                                                                    |                                            |                         |
| Additional Manuals                                                                                                    |                                            |                         |
| IKD 1 - Manual                                                                                                    | 37135                                      | GR37135                 |
| Discrete expansion board with 8 discrete inputs and 8 relay outputs that can be coupled v                                                                                            | ia the CAN bus to th                       | e control unit. Evalua- |
| tion of the discrete inputs as well as control of the relay outputs is done via the control un                                                                                       | <u>it.</u>                                 | CD2714(                 |
| LeoPCI - Manual                                                                                                    | 3/140                                      | GK3/140                 |
| agement and for management of the event recorder. This manual describes the use of the                                                                                               | program.                                   | alalin and user man-    |
| LeoPC1 - Manual                                                                                                    | 37164                                      | GR37164                 |
| PC program for visualization, for configuration, for remote control, for data logging, for l<br>agement and for management of the event recorder. This manual describes the programm | anguage upload, for<br>ing of the program. | alarm and user man-     |
| GW 4 - Manual                                                                                                    | 37133                                      | GR37133                 |
| Gateway for transferring the CAN bus to any other interface or bus.                                                                                                    |                                            |                         |
| ST 3 - Manual                                                                                                    | 37112                                      | GR37112                 |
| Control to govern the air fuel ratio of a gas engine. The ratio will be directly measured the                                                                                        | ough a Lambda prob                         | e and controlled to a   |
| configured value.                                                                                                    |                                            |                         |

Table 1-1: Manual - Overview

The GCP-30 series generator set controllers provide the following functions:

- Engine and generator protection
- Engine data measurement -
  - including oil pressure and temperature, coolant temperature, battery voltage, speed, service hours, etc.
- Generator data measurement -
  - including. voltage, current, power, kvar, kW, kWh, etc.
- Engine start/stop logic
- Alarm display with breaker trip and engine shutdown
- Emergency operation for mains failure recognition and automatic engine start incl. transfer logic
- Control of voltage, frequency, real power and reactive power
- Real power and reactive power load sharing including load management with automatic start/stop of additional generators.
- Synchronization of one or two circuit breakers
- CAN bus communications to engine controllers and plant management systems

Type designation is as follows:

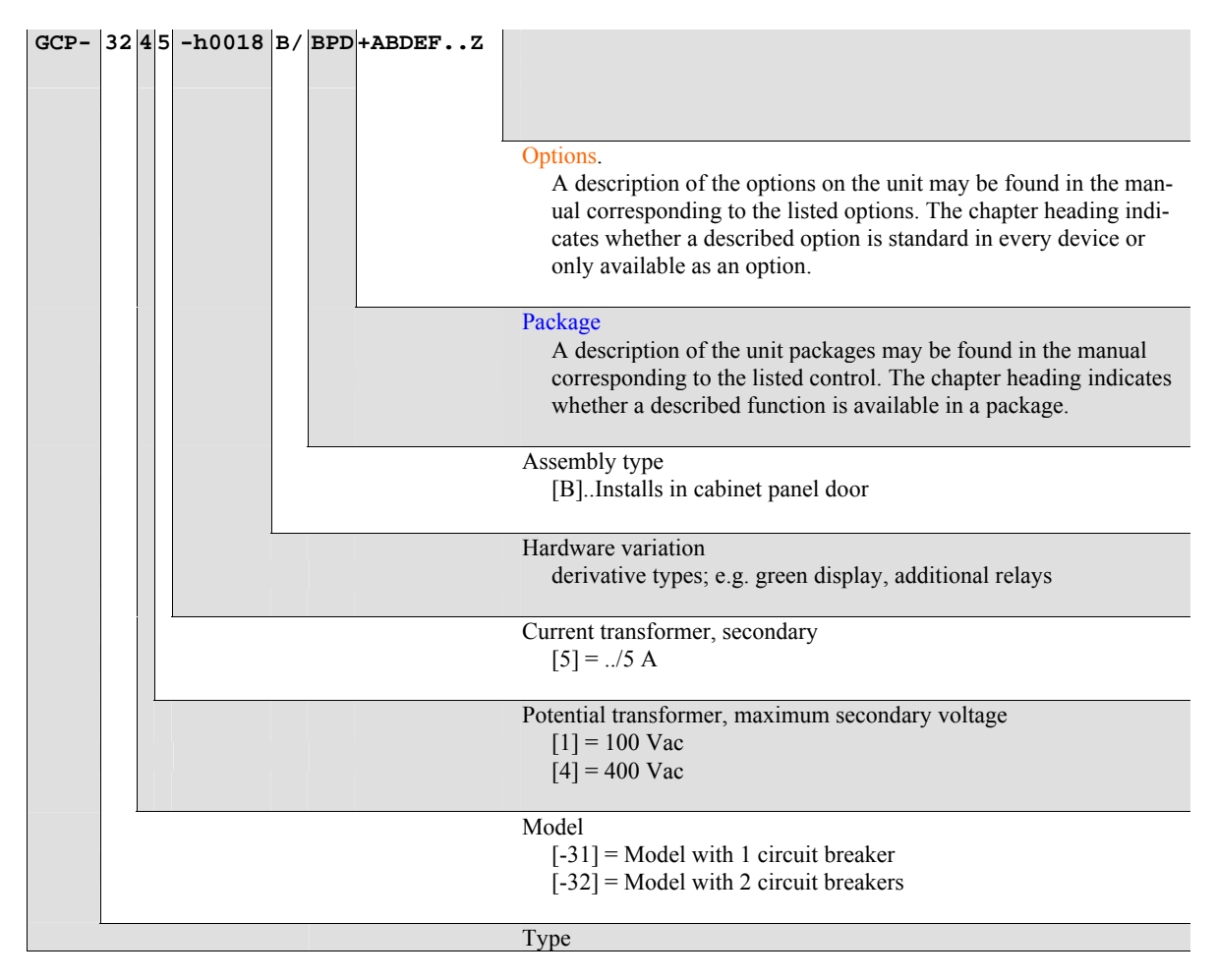

Examples:

- GCP-3245B/XPQ+SC10 (GCP-32 with 400 Vac PT inputs and ../5 A CT inputs, Package XPQ with Option SC10)
- GCP-3115B/BPQ (GCP-31 with 100 Vac PT inputs and ../5 A CT inputs, Package BPQ without options)

**Intended Use** The unit must only be operated according to the guidelines described in this manual. The prerequisite for a proper and safe operation of the product is correct transportation, storage, and installation as well as careful operation and maintenance.

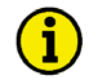

# NOTE

This manual has been developed for a unit fitted with all available options. Inputs/outputs, functions, configuration screens and other details described, which do not exist on your unit may be ignored.

The present manual has been prepared to enable the installation and commissioning of the unit. On account of the large variety of parameter settings, it is not possible to cover every possible combination. The manual is therefore only a guide. In case of incorrect entries or a total loss of functions, the default settings can be taken from the enclosed list of parameters.

# Chapter 2. Display And Operating Elements

The pressure-sensitive membrane of the front panel consists of a plastic coating. All keys have been designed as touch-sensitive membrane switch elements. The display is an LC display, comprised of two rows with 16 characters in each row that are indirectly illuminated in red. The contrast of the display can be infinitely adjusted via a rotary potentiometer positioned on the left side of the control. The direct configuration port is located on the left side of the unit. The direct configuration cable (DPC) will connect there.

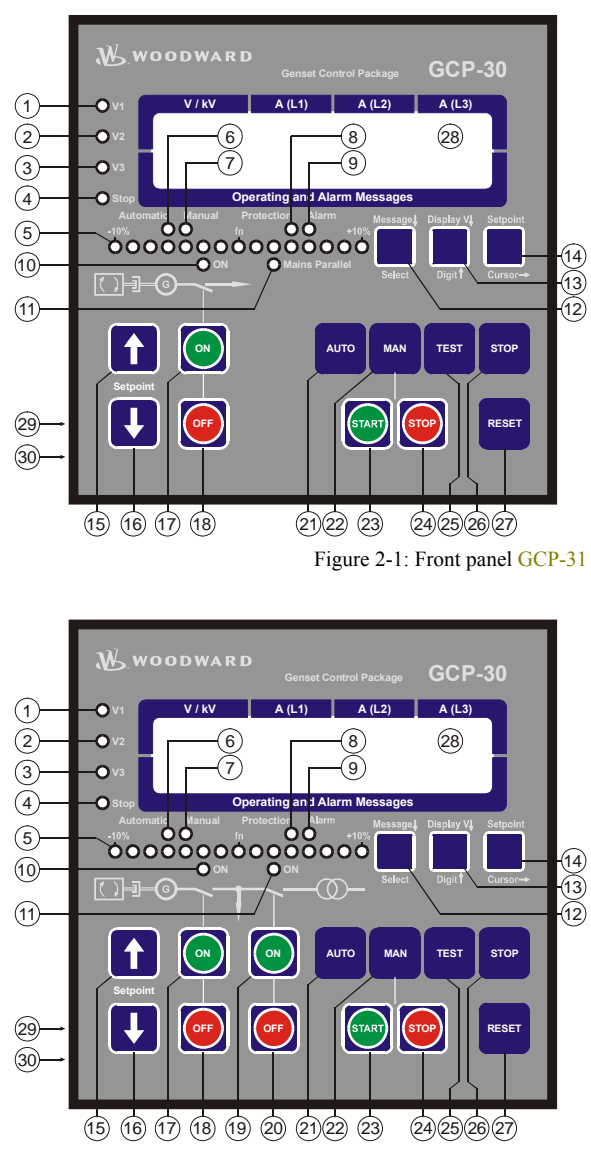

Figure 2-2: Front panel GCP-32

# **Brief Explanation Of The LEDs and Buttons**

#### 

### LEDs

| No | Description | Function                                                       |
|----|-------------|----------------------------------------------------------------|
| 1  | V1          | Voltage L1                                                     |
| 2  | V2          | Voltage L2                                                     |
| 3  | V3          | Voltage L3                                                     |
| 4  | Stop        | "STOP" mode selected                                           |
| 5  | -10%fn+10%  | Synchroscope                                                   |
| 6  | Automatic   | "AUTOMATIC" mode selected                                      |
| 7  | Manual      | "MANUAL" mode selected                                         |
| 8  | Protection  | Fault monitoring is enabled                                    |
| 9  | Alarm       | Alarm message present                                          |
| 10 | ON (GCB ON) | Reply: GCB is closed                                           |
| 11 | ON (MCB ON) | [GCP-32] Reply: MCB is closed                                  |
|    |             | [GCP-31] Status message: unit is operating in "Mains parallel" |

### **Buttons**

| No | Description   | Function                              |
|----|---------------|---------------------------------------|
| 12 | Message↓      | Advance to next message/screen        |
| 12 | Select        | Confirm selection                     |
| 13 | Display↓      | Switch display                        |
| 13 | Digit↑        | Increase digit                        |
| 14 | Setpoint      | Display set point value               |
| 14 | Cursor→       | Move cursor one position to the right |
| 15 | Setpoint↑     | Increase displayed set point value    |
| 16 | Setpoint↓     | Reduce displayed set point value      |
| 17 | ON (GCB ON)   | Close GCB manually                    |
| 18 | OFF (GCB OFF) | Open GCB manually                     |
| 19 | ON (MCB ON)   | [GCP-32] Close MCB manually           |
| 20 | OFF (MCB OFF) | [GCP-32] Open MCB manually            |
| 21 | AUTO          | Enable "AUTOMATIC" mode               |
| 22 | MAN           | Enable "MANUAL" mode                  |
| 23 | START         | Start engine manually                 |
| 24 | STOP          | Stop engine manually                  |
| 25 | TEST          | Activate "TEST" mode                  |
| 26 | STOP          | Stop engine automatically             |
| 27 | RESET         | Acknowledge alarm messages            |
|    |               |                                       |

# Others

| No | Description   | Function            |
|----|---------------|---------------------|
| 28 | LC-Display    | LC-Display          |
| 29 | DPC plug      | Configuration plug  |
| 30 | Potentiometer | Adjust LCD contrast |

# **Functional Overview**

#### 

| Mode functions            |      |      |     | RESET | STOP | MAN | AUTO | TEST | START | STOP |     | OFF                   | ON                    | OFF |      | Ţ    |
|---------------------------|------|------|-----|-------|------|-----|------|------|-------|------|-----|-----------------------|-----------------------|-----|------|------|
|                           |      |      |     |       | -    |     | -    | -    | Eng   | zine | G   | СВ                    | M                     | СВ  | Setr | oint |
|                           |      |      |     |       |      |     |      |      |       |      |     |                       |                       |     | ~ r  |      |
|                           |      |      |     | lge   |      |     | TIC  |      |       |      |     |                       |                       |     |      |      |
|                           | e    |      | ıt  | vlec  |      | AL  | MA   |      |       |      |     |                       |                       |     |      |      |
|                           | ssag | play | poi | non   | Ъ    | NU  | IOI  | L    | 4     | 0.   | se  | Ę                     | se                    | u   | se   | ver  |
|                           | Me   | Dis  | Set | Ack   | STC  | MA  | AU   | TES  | Star  | Stoj | Clo | Ope                   | Clo                   | Ope | Rai  | Lov  |
| MANUAL Mode               |      |      |     |       |      |     |      |      |       |      |     |                       |                       |     |      |      |
| Start engine              | 1    |      |     |       |      | 0   |      |      | 0     |      |     |                       |                       |     |      |      |
| Stop engine               |      |      |     |       | X    | 0   |      |      |       | 0    |     |                       |                       |     |      |      |
| Close GCB                 |      |      |     |       |      | Û   |      |      |       |      | 0   |                       |                       |     |      |      |
| Open GCB                  |      |      |     |       |      | 0   |      |      |       |      |     | 0                     |                       |     |      |      |
| [GCP-32] Close MCB        |      |      |     |       |      | 0   |      |      |       |      |     |                       | 0                     |     |      |      |
| [GCP-32] Open MCB         |      |      |     |       |      | 0   |      |      |       |      |     |                       |                       | 0   |      |      |
| Raise set point value     |      |      | 0   |       |      | 0   |      |      |       |      |     |                       |                       |     | €    |      |
| Lower set point value     |      |      | 0   |       |      | 0   |      |      |       |      |     |                       |                       |     |      | Ø    |
| AUTOMATIC Mode            |      |      |     |       |      |     |      |      |       |      |     |                       |                       |     |      |      |
| **) Start engine          |      |      |     |       |      |     | 0    |      |       |      |     |                       |                       |     |      |      |
| **) Stop engine           |      |      |     |       | Χ    |     | 0    |      |       |      |     |                       |                       |     |      |      |
| **) Close GCB             |      |      |     |       |      |     | 0    |      |       |      |     |                       |                       |     |      |      |
| **) Open GCB              |      |      |     |       |      |     | 0    |      |       |      |     |                       |                       |     |      |      |
| [GCP-32] **) Close MCB    |      |      |     |       |      |     | 0    |      |       |      |     |                       |                       |     |      |      |
| [GCP-32] **) Open MCB     |      |      |     |       |      |     | 0    |      |       |      |     |                       |                       |     |      |      |
| Raise set point value     |      |      | 0   |       |      |     | 0    |      |       |      |     |                       |                       |     | €    |      |
| Lower set point value     |      |      | 0   |       |      |     | 0    |      |       |      |     |                       |                       |     |      | Ø    |
| TEST Mode                 |      |      |     |       |      |     |      |      |       |      |     |                       |                       |     |      |      |
| Start engine              |      |      |     |       |      |     |      | 0    |       |      |     |                       |                       |     |      |      |
| Start load test           |      |      |     |       |      |     |      | 0    |       |      | 0   |                       |                       |     |      |      |
| End load test             |      |      |     |       |      |     |      |      |       |      |     | 0                     |                       |     |      |      |
| [GCP-32] *) End load test |      |      |     |       |      |     |      |      |       |      |     | <b>O</b> <sup>*</sup> | <b>O</b> <sup>*</sup> |     |      |      |
| Raise set point value     |      |      | 0   |       |      |     |      | 0    |       |      |     |                       |                       |     | €    |      |
| Lower set point value     |      |      | 0   |       |      |     |      | 0    |       |      |     |                       |                       |     |      | €    |
| Mode STOP                 |      |      |     |       | 0    |     |      |      |       |      |     |                       |                       |     |      |      |
| LED test                  |      |      |     |       |      |     |      |      |       |      |     |                       |                       |     | 0    | 0    |

| Configuration                      |        |       |        |
|------------------------------------|--------|-------|--------|
|                                    |        |       |        |
|                                    | Select | Digit | Cursor |
| Enable configuration mode          |        | 0     | 0      |
| Confirm and advance to next screen | 0      |       |        |
| Return to previous screen          | 0      |       | 0      |
| Next position/change text          |        |       | 0      |
| Increase digit                     |        | 0     |        |
| End configuration mode             |        | 0     | 0      |

\*) Depending on configured breaker transfer logic

\*\*) A discrete input must be energized or the operational mode will dictate a logical condition for the required action

**0 O** Press the buttons simultaneously

**X:** Pressing the STOP button changes the operating mode and stops the generator

Table 2-1: Functional overview

# LEDs

#### 

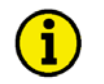

# NOTE

The LEDs can be checked via a lamp test. In order to achieve this, the "Setpoint<sup>↑</sup>" and "Setpoint<sup>↓</sup>" buttons must be pressed simultaneously.

| 1                       | V1 - V2 - V3            | V3 Voltage control                                                                                                    |  |  |  |  |  |
|-------------------------|-------------------------|----------------------------------------------------------------------------------------------------|--|--|--|--|--|
| 23                      | Color: green            | The LEDs "V1", "V2" and "V3" indicate which voltage ( $V_{L1N}$ , $V_{L2N}$ , $V_{L3N}$ , $V_{L12}$ , $V_{L23}$ or $V_{L31}$ ) is currently being displayed. This applies both to the generator and the mains voltage display.                                                                                                    |  |  |  |  |  |
| 4                       | Stop                    | "STOP" operating mode                                                                                                    |  |  |  |  |  |
|                         | Color: red              | If the "STOP" LED is illuminated, the "STOP" mode has been enabled. If this LED is flashing, engine speed has been detected while the control is in the "STOP" mode.                                                                                                    |  |  |  |  |  |
| 5                       | -10%f <sub>N</sub> +10% | Phase angle / synchroscope                                                                                                    |  |  |  |  |  |
| Color: red/yellow/green |                         | <ul> <li>Normal operation: The LEDs between -10 % and +10 % display the generator frequency differential relative to the frequency of the system that the generator is synchronizing with. If the frequency differential is greater than +10 % or less than -10 % the corresponding outer LED will flash.</li> <li>Configuration: If the control is in the configuration mode and the service display is configured "ON", the LEDs show the phase angle between the systems being synchronized when the double voltage/double frequency screen is displayed. The green LED in the center of the 15 LEDs indicates that the measured phase angle between the voltage systems displayed is less than 12 ° electrical. The phase angle is only displayed if the frequencies of the two voltages are within the following permissible limits:</li> </ul> |  |  |  |  |  |
|                         |                         | $ \begin{array}{ll} \mbox{Generator} & 88 \mbox{ to } 112 \mbox{ \% of rated frequency } (f_N) \\ \mbox{Mains} & 96 \mbox{ to } 104 \mbox{ \% of rated frequency } (f_N) \end{array} $                                                                                                    |  |  |  |  |  |
|                         |                         | <ul> <li>A distinction is made between two directions of rotation:</li> <li>-10 % → +10 % = If the LEDs illuminate from left to right, the generator frequency is greater than the synchronizing frequency (i.e. the generator is synchronizing in the fast direction).</li> <li>+10 % → -10 % = If the LEDs illuminate from right to left, the generator frequency is lower than the synchronizing frequency (i.e. the generator is synchronizing in the slow direction).</li> </ul>                                                                                                    |  |  |  |  |  |
| 6                       | Automatic               | "AUTOMATIC" operating mode                                                                                                    |  |  |  |  |  |
|                         | Color: yellow           | If the "AUTOMATIC" LED is illuminated, the "AUTOMATIC" operating mode is enabled. The "Setpoint↑", "Setpoint↓", "GCB ON", "GCB OFF", "MCB ON", "MCB OFF", "START", and "STOP" buttons are disabled.                                                                                                    |  |  |  |  |  |

| 7  | Manual                                  | "MANUAL" operating mode                                                                                                    |  |  |  |  |
|----|-----------------------------------------|----------------------------------------------------------------------------------------------------|--|--|--|--|
|    | Color: yellow                           | If the "Manual" LED is illuminated, the "MANUAL" operating mode has been enabled. The circuit breaker control, "START", and "STOP" buttons are enabled.                                                                                                    |  |  |  |  |
| 8  | Protection                              | Engine monitoring                                                                                                    |  |  |  |  |
|    | Color: green                            | If the "Monitoring" LED is illuminated, the engine delayed protective moni-<br>toring (protective functions configured to be ignored during start up) is ac-<br>tively monitored by the control. Generator underspeed, underfrequency, un-<br>dervoltage and reverse power are also monitored. The protective monitoring<br>(i.e. overcurrent) that cannot be delayed by engine speed will always be<br>monitored.                                                                                                    |  |  |  |  |
| 9  | Alarm                                   | Alarm                                                                                                    |  |  |  |  |
|    | Color: red                              | If the "Alarm" LED illuminates, the control has detected a fault condition.<br>The control will respond according to the assigned alarm class of the fault.<br>If the "RESET" button is pressed and released, the alarm is acknowledged,<br>the centralized alarm (horn) is discontinued, and the "Alarm" LED become<br>continuously illuminated. An alarm message is shown in the LC display as<br>well.                                                                                                    |  |  |  |  |
|    |                                         | Table 4-4 lists all standard alarm messages for this control.                                                                                                    |  |  |  |  |
| 10 | GCB on                                  | Reply: GCB is closed                                                                                                    |  |  |  |  |
|    | Color: green                            | The GCB is closed when the "GCB ON" LED is illuminated.                                                                                                    |  |  |  |  |
| 11 | [GCP-32] MCB on                         | Reply: MCB is closed / Mains parallel                                                                                                    |  |  |  |  |
|    | [GCP-31] Mains parallel<br>Color: green | <ul> <li>[GCP-32] Units that control two power circuit breakers: The MCB is closed when the "MCB ON" LED is illuminated.</li> <li>[GCP-31] Units that control only one circuit breaker may be used with system breaker control units (LS 4). These breaker control units use the load sharing CAN bus to communicate the status of circuit breakers and disconnectors to the GCP-31. When the MCB is closed, the LS 4 transmits this status and The "Mains parallel" LED is illuminated when the MCB and the GCB are closed simultaneously.</li> </ul> |  |  |  |  |

### **Buttons**

#### 

In order to facilitate configuring the control parameters, the buttons are equipped with a "AUTOROLL" function. This permits the user to rapidly advance the display to the next setting, configuration screen, digit, or cursor position. The "AUTOROLL" function is only enabled when the user presses and holds the corresponding button.

## **General / Configuration**

| 12 | Message↓ / Select               | Message↓ / Select                                                                                                    |
|----|---------------------------------|----------------------------------------------------------------------------------------------------|
|    |                                 | Normal operation: Message↓ - By pressing this button, the user will advance to the next display screen of measured values and alarm messages.<br>Configuration: Select - By pressing this button, the user will advance to the next configuration screen. If the original displayed value has been changed by pressing either the "Digit↑" or "Cursor→" buttons, the new value is saved by pressing the "Select" button once. Pressing this button again will advance the display to the next configuration screen.                                                                                                    |
| 13 | Display V↓ / Digit↑             | Display V↓ / Digit↑                                                                                                    |
|    |                                 | <ul> <li>Normal operation: Display V↓ - By pressing this button, the user will advance to the next generator and mains voltage display screen.</li> <li>Note: Pressing and holding this button for at least 5 seconds while a counter (kWh, start, running hours) is being displayed will result in that counter being reset.</li> <li>Configuration: Digit↑ - By pressing this button, the user will increase the number over the cursor by one digit. The numbers in the display may only be increased to the maximum permissible limit (refer to the list of parameters located in the Appendix of manual 37365). If a number has been increased to the lowest permissible limit, the number automatically reverts to the lowest permissible limit.</li> </ul> |
| 14 | Setpoint / Cursor $\rightarrow$ | Setpoint / Cursor →                                                                                                    |
|    |                                 | <ul> <li>Normal operation <u>Setpoint</u> - By pressing this button, the user will be able to display individual set point values. The displayed set point values may be adjusted by pressing the "Setpoint↑" or "Setpoint↓" buttons. Certain set point values, which are entered into the unit from external sources, can only be viewed. The set points that may be viewed in each code level can be found in Appendix A on page 38.</li> <li>Configuration <u>Cursor</u> - By pressing this button, the user will move the cursor one position to the right. The cursor automatically returns to the extreme left position when the "Cursor→" button is pressed while the cursor is in the extreme right position.</li> </ul>                                  |
| 15 | Setpoint↑ / Setpoint↓           | Setpoint↑ / Setpoint↓                                                                                                    |
| 16 | Color: blue                     | By pressing the "Setpoint $\uparrow$ " or "Setpoint $\downarrow$ " buttons, the displayed set point will be changed accordingly. Only values that have been enabled during configuration and are accessible in the current operating mode may be changed. If the set point raise and lower buttons are pressed and held simultaneously, the lamp test function is activated.                                                                                                    |

# **Circuit Breaker Operation**

| 17<br>18 | GCB ON / GCB OFF            | Close GCG / open GCB                                                                                                    |  |
|----------|-----------------------------|----------------------------------------------------------------------------------------------------|--|
| 10       | Color, greenred             | Note: These buttons function only if either the MANUAL or TEST operat-<br>ing mode has been enabled.<br><b>GCB ON</b> This function is dependent upon the configured breaker logic.<br>Pressing the "GCB ON" button will result in the mains circuit<br>breaker closing. The breaker closure process will be aborted if<br>the either "GCB OFF" or "MCB ON" button is pressed or the<br>operating mode is changed                                                                                                    |  |
|          |                             | GCB OFF This function is dependent upon the configured breaker logic.<br>Pressing the "GCB OFF" button will result in the generator<br>circuit breaker opening. The breaker synchronization and<br>closing process can be aborted by pressing this button as well.                                                                                                    |  |
| 19       | [GCP-32] MCB ON /           | Close MCB / open MCB (only available in [GCP-32])                                                                                                    |  |
| 20       | MCB OFF<br>Color: green/red | <ul> <li>Note: These buttons function only if either the MANUAL or TEST operating mode has been enabled.</li> <li>MCB ON This function is dependent upon the configured breaker logic. Pressing the "MCB ON" button will result in the mains circuit breaker closing. The breaker closure process will be aborted if the either "MCB OFF" or "GCB ON" button is pressed or the operating mode is changed.</li> <li>MCB OFF This function is dependent upon the configured breaker logic. Pressing the "MCB OFF" button will result in the mains circuit breaker opening. The breaker synchronization and closing process can be aborted by pressing this button as well.</li> </ul> |  |

21

## **Operating Mode Selection**

| AUTO        | AUTOMATIC operating mode                                                                                                    |
|-------------|----------------------------------------------------------------------------------------------------|
| Color: blue | The engine is automatically started/stopped and the circuit breakers are                                                                               |
|             | automatically actuated. The control inputs "Automatic 1" and "Automatic 2" are used to control the generator output to a configured level while in the |
|             | "AUTOMATIC" operating mode (refer to the description of the discrete in-<br>puts in the configuration manual). The control monitors for conditions re- |
|             | quiring an emergency power and/or sprinkler operation to be initiated re-                                                                              |
|             | gardless of the status of the "Automatic 1" and "Automatic 2" discrete inputs.                                                                         |
|             | Discrete input "Automatic 1" energized:                                                                                                    |
|             | The generator is loaded with real power to the level configured for set                                                                                |

point 1.

Discrete input "Automatic 2" energized:

The generator is loaded with real power to the level configured for set point 2 or to the level that corresponds to the external set point via the analog input (0/4 to 20 mA, 0 to 5/10 Vdc) or interface.

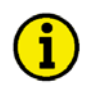

# NOTE

Energizing discrete input 2 (terminal 63) will prohibit the operating mode from being changed from the mode currently enabled.

| 22 | MAN<br>Color: blue | MANUAL operating mode                                                                                                    |
|----|--------------------|----------------------------------------------------------------------------------------------------|
|    | Color. blue        | The "MANUAL" operating mode enables the buttons on the control to be<br>used for manual operations of the unit. The automatic operation functional-<br>ity of the generator and the breakers is disabled. The protective functions<br>(i.e. low oil pressure, underfrequency, overvoltage, etc.) of the control re-<br>main enabled. The control does not monitor for conditions requiring an<br>emergency power and sprinkler operation to be initiated. If an emergency<br>power and sprinkler operation was initiated prior to changing the operation<br>mode to "MANUAL", the emergency power or sprinkler operation will con-<br>tinue. |
| 23 | START / STOP       | Engine start/stop                                                                                                    |
| 24 | Color. green/red   | <ul> <li>START Pushing this button while the control is in the MANUAL operation mode will start the engine. The starter and fuel solenoid/gas valve are enabled when the START button is pressed. The fuel solenoid/gas valve remains energized and the starter disengages after the engine reaches the configured firing speed.</li> <li>STOP Pressing this button stops the engine by de-energizing the fuel solenoid/gas valve relay output.</li> </ul>                                                                                                    |

| 25 | TEST                                                                                                    | TEST operating mode                                                                                                    |
|----|----------------------------------------------------------------------------------------------------|----------------------------------------------------------------------------------------------------|
|    | Color: blue                                                                                                    | Pressing the "TEST" button will start the engine and enable engine protec-<br>tive functions. The circuit breakers may be operated manually to conduct<br>load tests. If a mains failure occurs while in the TEST mode, the controller<br>will initiate an emergency and/or sprinkler operation depending on how the<br>control is configured.                                                                                                    |
|    |                                                                                                    | <ul> <li>Initiate a load test After the "TEST" mode has been enabled, a load test may be initiated by pressing the "GCB ON" button. The GCB will synchronize or the MCB will open in accordance with how the circuit breaker logic is configured. Once the generator is synchronized or the bus is dead, the GCB will close. The generator load can be increased or decreased by changing the load reference point with the "SETPOINT" buttons.</li> <li>Terminate a load test The load test will be terminated immediately when the "GCB OFF" or "MCB ON" button is pressed (depending upon the configured circuit breaker logic). A power reduction will not be performed when the load test is terminated in this manner. The generator will perform a power reduction if the "STOP" or "AUTOMATIC" mode buttons are pressed and the controller is not receiving a run request signal.</li> </ul> |
| 26 | STOP<br>Color: blue                                                                                                    | STOP operating mode                                                                                                    |
|    | Pressing the "STOP" button will shut the generator down. The following se-<br>quence is performed when the STOP mode is enabled: |                                                                                                    |
|    |                                                                                                    | <ul> <li>Stopping process:</li> <li>The "STOP" button is pressed once</li> <li>The generator load is reduced</li> <li>The GCB is opened once the measured load reaches 5 % of the rated generator real power</li> <li>A cool down period is carried out according to the configured engine cool down</li> </ul>                                                                                                    |

Shutdown process:

- The "STOP" button is pressed **twice**
- The GCB is opened immediately without performing a power reduction
- The generator shuts down immediately without performing a cool down

If discrete input 6 (terminal 63) is energized **and** configured as a control input by setting parameter "Op.mode blocked by Ter.63" as YES, it is possible for XPD and XPQ Package units with version 4.3010 software or higher to select the operation mode via an external source. Energizing and/or de-energizing terminals 127 and 128 in accordance with Table 2-2 will change the operating mode of the unit. It is assumed that the controller has supply power applied.

Page 16/39

| Operation     | Input          | Input          | Function                                                                  |
|---------------|----------------|----------------|---------------------------------------------------------------------------|
| mode blocked  | STOP           | AUTOMATIC      |                                                                           |
| (terminal 63) | (terminal 127) | (terminal 128) |                                                                           |
| de-energized  | nonfunctional  | nonfunctional  | The operation mode selection buttons at the front of the GCP are en-      |
|               |                |                | abled and are used to change the operational mode (terminals $12^{1/128}$ |
|               |                |                | have no effect).                                                          |
| energized     | de-energized   | de-energized   | The controller is locked into the operation mode that the unit is in at   |
|               |                |                | the moment terminal 63 is energized. The operation mode selection         |
|               |                |                | buttons at the front of the GCP are disabled and cannot be used to        |
|               |                |                | change the operational mode.                                              |
| energized     | energized      | de-energized   | The STOP operation mode is activated. The operation mode selection        |
|               |                |                | buttons at the front of the GCP are disabled and cannot be used to        |
|               |                |                | change the operational mode.                                              |
| energized     | de-energized   | energized      | The AUTOMATIC operation mode is activated. The operation mode             |
|               | -              | -              | selection buttons at the front of the GCP are disabled and cannot be      |
|               |                |                | used to change the operational mode.                                      |
| energized     | energized      | energized      | The STOP operation mode is activated. The operation mode selection        |
|               |                | -              | buttons at the front of the GCP are disabled and cannot be used to        |
|               |                |                | change the operational mode.                                              |

Table 2-2: Function – external operation mode selection

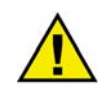

### WARNING

Acknowledging an alarm, which has shut the engine down, while the control is still enabled (i.e. a run signal is still enabled) before to discovering the cause of the fault condition may result in an unintentional restart of the engine. Prior to acknowledging the alarm, verify the fault condition has cleared in order to protect against injury of personnel in the vicinity and damage or destruction effected equipment.

⇒ If the cause of the alarm is unknown or unclear, NEVER press the RESET button! The result may be destruction of the engine or equipment!

27

# RESET Acknowledgement

Pressing this button acknowledges alarm messages. The alarm text in the display is cleared and the "Alarm" LED is turned off. The control display is returned to the basic operating screen. F2 and F3 class alarms may only be acknowledged in either the "STOP" or "MANUAL" operating modes.

# LC Display

#### 

28

LC-Display Liquid Crystal Display

The LC display shows messages and measured values, depending on the mode or function currently enabled. In the configuration mode, individual parameters are displayed and may be changed. In the AUTOMATIC mode the measured operating values (e.g. voltage and current values) may be displayed.

# Chapter 3. Display

# **Measured Values**

## **Top Display Line**

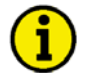

# NOTE

By using the "Display V" button will display the different measured voltages.

| xxxx | ууу | ууу | ууу |
|------|-----|-----|-----|
|      |     |     |     |

Display in automatic mode, top line: measured values

The following measured values are displayed (LEDs V1/V2/V3 indicate the measured conductor(s)):

• "xxxx" - generator voltage depending of the LEDs V1/V2/V3:

| e              | 0 1 0                   |                    |
|----------------|-------------------------|--------------------|
| V1 illuminates | line-to-neutral voltage | $V_{L1-N}$         |
| V2 illuminates | line-to-neutral voltage | $V_{L2-N}$         |
| V3 illuminates | line-to-neutral voltage | $V_{L3-N}$         |
| V1+V2 illum.   | line-to-line voltage    | $V_{L1-L2}$        |
| V2+V3 illum.   | line-to-line voltage    | V <sub>L2-L3</sub> |
| V3+V1 illum.   | line-to-line voltage    | $V_{L3-L1}$        |
|                |                         | T 1 T              |

• "yyy" - generator currents (line currents  $I_{L1}$ ,  $I_{L2}$  and  $I_{L3}$ ).

## **Bottom Display Line**

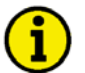

## NOTE

Pressing the "Message↓" button will advance the bottom line of the display. Pressing the "Message↓" button will also advance through any alarm text that may be present.

The following screens may be viewed in succession by pressing the "Message $\downarrow$ " button. When the last display screen has been reached, the display returns to the basic screen. If alarms have occurred, the message texts are displayed in the sequence of occurrence in the display screens before the basic screen. If control functions are active (i.e. synchronization of the GCB), the basic screen is superimposed with the corresponding message (i.e. " synchronization"). Following the termination of the control function, the basic screen is displayed again.

----xxxxxxxxxxxxxxxx

#### Display in automatic mode, bottom line: measured values

Instead of "**xxxxxxx**" the following measuring values are displayed:

- The maximum generator current (slave pointer)
- The first four alarm messages that occurred
- The time and date (XPD and XPQ Packages only)
- The energy counter (kWh)

| Succession<br>0 (basic screen)                                                      | Display<br><br>Gen 0.00 0000kW | <b>Description</b><br>Generator power factor<br>Generator actual real power                                                                                                    |
|-------------------------------------------------------------------------------------|--------------------------------|----------------------------------------------------------------------------------------------------|
| 1                                                                                   | max. Gen.current               | Slave pointer (maximum generator current [the measured values are displayed above the text])                                                                                                    |
| 2                                                                                   | <br>Time                       | Date and time (XPD and XPQ Packages only)                                                                                                    |
| <b>3</b> (MPU = ON)                                                                 | Gen. 0000 rpm                  | Engine speed (Pickup input is configured YES)                                                                                                    |
| <b>4.1</b> (alternative to 4.2/4.3)                                                 | <br>Ma E0000kW                 | Mains measured real power (measured via analog input; E = Export,<br>I = Import)                                                                                                    |
| <b>4.2</b> (alternative to 4.1/4.3)                                                 | Ma 0.00 E0000kW                | Mains power factor<br>Mains measured real power (calculated; E = Export, I = Import)                                                                                                    |
| <b>4.3</b> (alternative to 4.1/4.2)                                                 | Ma LS4: 00000kW                | Mains measured real power (measured by LS 4; GCP-31/XPD and XPQ Packages only)                                                                                                    |
| 5                                                                                   | Mainscurr.0000 A               | Mains measured current L1                                                                                                    |
| <ul><li>6.1<br/>(alternative to 6.2)</li><li>6.2<br/>(alternative to 6.1)</li></ul> | Mainsvolt.0000 V               | Mains measured voltage (pressing the "Display V↓" button will<br>change the mains phase displayed)<br>Mains voltage after the mains decoupling (measured by LS 4; GCP-<br>31/XPD and XPQ Packages only) |

| Succession | Display              | Description                                                                                                    |
|------------|----------------------|----------------------------------------------------------------------------------------------------|
| 7          | *****                | Measured value of the analog inputs (this display depends on the con-<br>figuration of the analog input; XPD and XPQ Packages only)                                                       |
| 8          | Gen. = 0000kvar      | Generator reactive power (is calculated via the current of phase L1; even if power measurement is selected "three-phase"),                                                                |
| 9          | Energy=000000kWh     | Generator real energy counter                                                                                                    |
| 10.1       | L: So0.00 Is0.00     | Set and actual Lambda values (Option SC07/SC10)                                                                                                    |
| 10.2       | <br>P.actu: 000.00%  | Position of the actuator in % (Option SC07/SC10)                                                                                                    |
| 11         | <br>running: 000000h | Operating hours                                                                                                    |
| 12         | Rent.TM:0000:00h     | Rental duty time (RPQ Package only)                                                                                                    |
| 13         | Service in 0000h     | Time remaining until the next maintenance call                                                                                                    |
| 14         |                      | Engine start counter                                                                                                    |
| 15         | Battery: 00.0 V      | Battery voltage (supply voltage)                                                                                                    |
| 16         | Comunicators: 00     | CAN bus participants (load share line)                                                                                                    |
| 17         | <br>xxxxxxxxxxxxxxx  | MDEC and J1939 text/messages (Option SC07/SC08/SC09/SC10)                                                                                                    |
| 18         | <br>xxxxxxxxxxxxxxx  | CCM text/messages (Option SB03)                                                                                                    |
| 19         | *****                | IKD 1 text/messages (Option SC07/SC08/SC09/SC108)                                                                                                    |
| 20         |                      | Alarm messages (maximum of 4 displayed). Alarms are display se-<br>quentially from first to occur to last. Additional messages will be dis-<br>played as alarm messages are acknowledged. |
| 21         |                      | Active control functions (i.e. synchronization) or current alarm.<br>Refer to the description on page 32.                                                                                 |

## **Direction Of Power**

If the current transformers for the controller are wired according to the pin diagram shown, the following values are displayed:

- Positive generator real power...... The generator supplied real power.
- Inductive gen. power factor  $\varphi$ ...... The generator supplied inductive re-active power.
- Inductive mains power factor  $\phi$  ..... The inductive re-active power supplied to the mains.

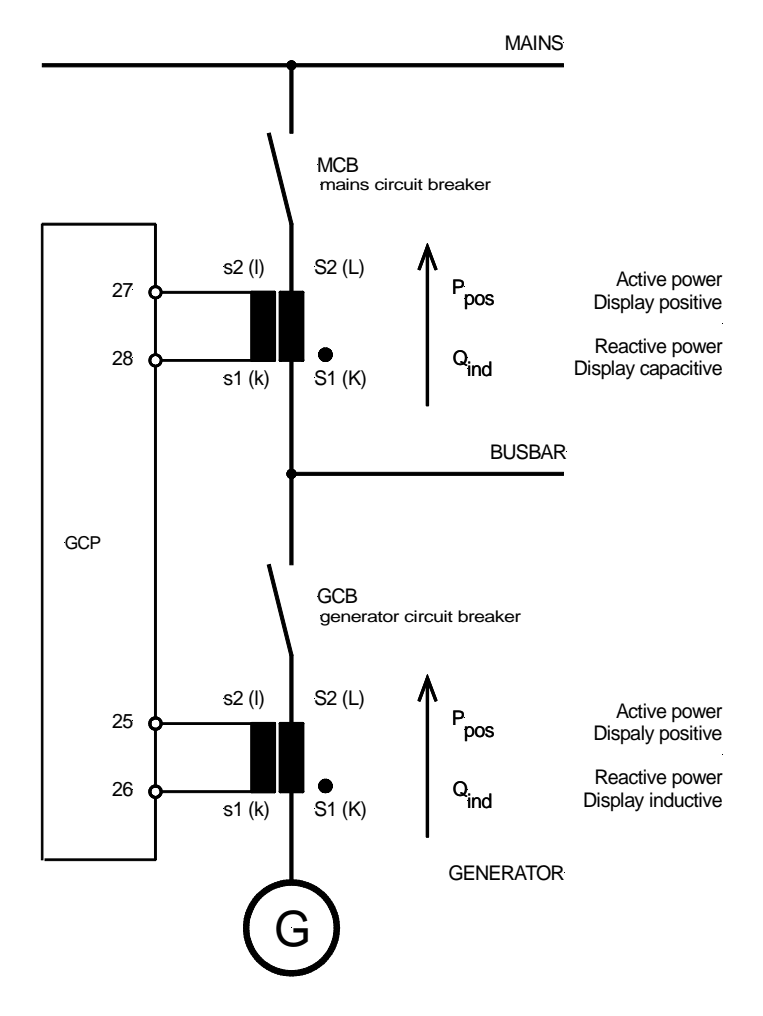

Figure 3-1: Direction of power

### **Power Factor Definition**

The phasor diagram is used from the generator's view. This defines the following definitions.

Power Factor is defined as a ratio of the real power to apparent power. In a purely resistive circuit, the voltage and current waveforms are instep resulting in a ratio or power factor of 1.00 (often referred to as unity). In an inductive circuit the current lags behind the voltage waveform resulting in usable power (real power) and unusable power (reactive power). This results in a positive ratio or lagging power factor (i.e. 0.85lagging). In a capacitive circuit the current waveform leads the voltage waveform resulting in usable power (real power) and unusable power (reactive power). This results in a negative ratio or a leading power factor (i.e. 0.85leading).

Different power factor displays at the unit:

| i0.91 (inductive) | c0.93 (capacitive) |
|-------------------|--------------------|
| lg.91 (lagging)   | ld.93 (leading)    |

Reactive power display at the unit:

| 70 kvar (positive) | -60 kvar (negative) |
|--------------------|---------------------|
|                    |                     |

Output at the interface:

| + (positive) | - (negative) |
|--------------|--------------|
|              |              |

In relation to the voltage, the current is

lagging

The generator is

| over excited under excited |
|----------------------------|
|----------------------------|

leading

Control: If the control unit is equipped with a power factor controller

| A voltage lower "-" signal is output as long as the   | A voltage raise "+" signal is output as long as the    |
|-------------------------------------------------------|--------------------------------------------------------|
| measured value is "more inductive" than the reference | measured value is "more capacitive" than the reference |
| set point                                             | set point                                              |
| Example: measured = $i0.91$ ; set point = $i0.95$     | Example: measured = $c0.91$ ; set point = $c0.95$      |

Phasor diagram:

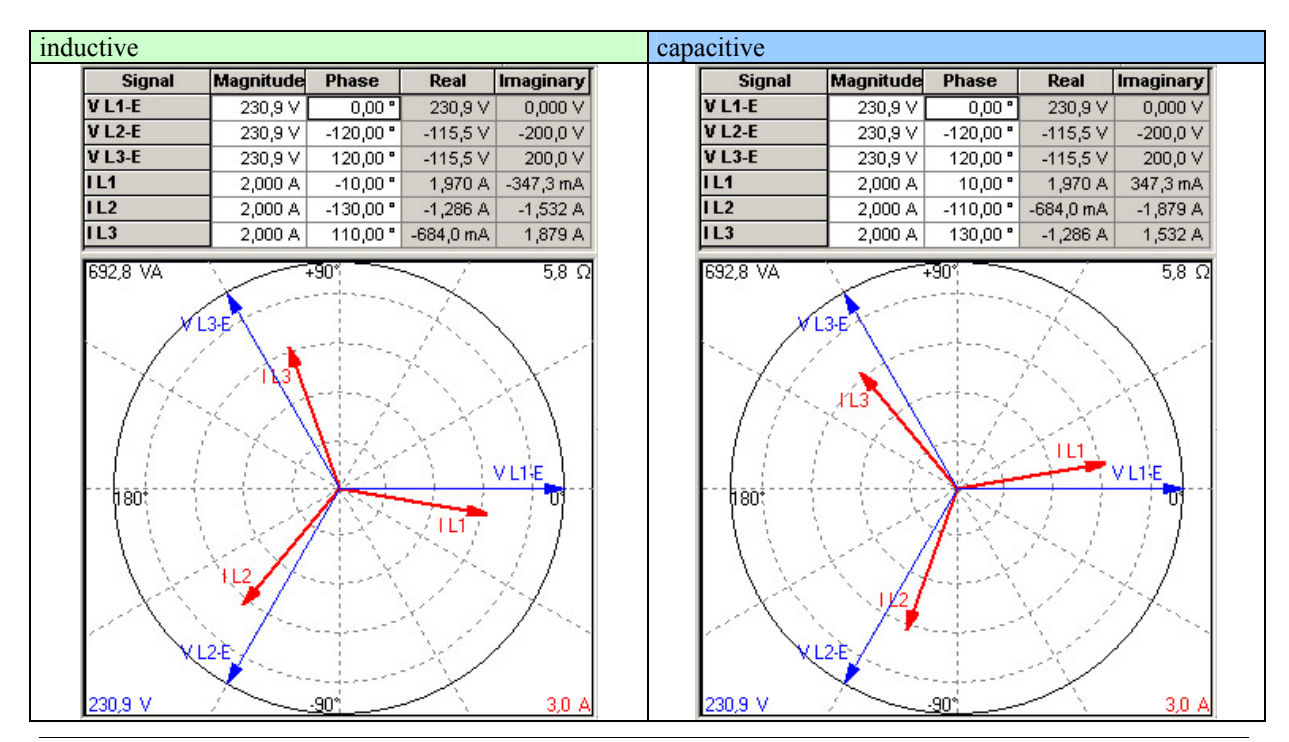

# Service Display

#### 

| Service display                                                        | Service display                                                                      |                                                                                                    | ON/OFF                                                    |  |  |
|------------------------------------------------------------------------|--------------------------------------------------------------------------------------|----------------------------------------------------------------------------------------------------|-----------------------------------------------------------|--|--|
| ON<br>only visible while<br>configuration mode is active               | <ul> <li>ON</li></ul>                                                                |                                                                                                    |                                                           |  |  |
| 3 00.0kV 00.00Hz                                                       | Double voltage and                                                                   | double frequency display                                                                                                    |                                                           |  |  |
| G 00.0kV 00.00Hz<br>only visible while<br>configuration mode is active | The generator and l<br>tween the generator<br><b>B</b> Busb<br><b>G</b> Gene         | busbar voltage and frequency are or<br>r and busbar is displayed by the sy<br>ar voltage and frequency.<br>rator voltage and frequency. | displayed. The phase angle be-<br>nchroscope (LED strip): |  |  |
| 6 00 01-17 00 0011-                                                    | Double voltage and                                                                   | double frequency display                                                                                                    |                                                           |  |  |
| a 00.0kV 00.00Hz<br>only visible while<br>configuration mode is active | The mains and bush<br>tween the mains an<br>MMain<br>BBush<br>Status of circuit bree | bar voltage and frequency are disp<br>d busbar is displayed by the synch<br>s voltage and frequency.<br>ar voltage and frequency.       | played. The phase angle be-<br>proscope (LED strip):      |  |  |
| f V GCB                                                                |                                                                                      |                                                                                                    |                                                           |  |  |
| only visible while                                                     | The display shows circuit breakers dur                                               | the relay states of the controller or<br>ring synchronization.                                                                          | utputs and the signals to the                             |  |  |
| configuration mode is active                                           | <b>f</b> +                                                                           | Frequency controller RAISE                                                                                                    | Terminal 8/9                                              |  |  |
|                                                                        |                                                                                      | Frequency controller LOWER                                                                                                    | Terminal 8/10                                             |  |  |
|                                                                        | V+                                                                                   | Voltage controller RAISE                                                                                                    | Terminal 11/12                                            |  |  |
|                                                                        |                                                                                      | Voltage controller LOWER                                                                                                    | 1  erminal  11/13                                         |  |  |
|                                                                        | MCBOn                                                                                | Connect pulse to the MCB                                                                                                    | Terminal 16/17                                            |  |  |
|                                                                        |                                                                                      | Disconnect pulse to the MCB                                                                                                    | Terminal 14/15                                            |  |  |
|                                                                        | GCBOn                                                                                | Disconnect pulse to the CCB                                                                                                    | Terminal 14/15                                            |  |  |
|                                                                        | 011                                                                                  | Disconnect pulse to the GCB                                                                                                    | 1 emmai 41/42                                             |  |  |

# **Control Function Messages**

#### 

| EN             | Control function: GCB is synchronizing |                                                                                                    |
|----------------|----------------------------------------|----------------------------------------------------------------------------------------------------|
| DE             | Synchron. GLS                          | The GCB is synchronizing and will be closed when the synchronous condi-<br>tions are met. Synchronization will be carried out, if generator and busbar<br>voltages are measured.                              |
| EN             | Synchron. MCB                          | Control function: MCB is synchronizing                                                                                                    |
| DE             | Synchron. NLS<br>[GCP-32]              | The MCB is synchronizing and will be closed when the synchronous condi-<br>tions are met. Synchronization will be carried out, if generator and busbar<br>voltages are measured.                              |
| EN             | Synchron. Extern                       | Control function: MCB is synchronizing                                                                                                    |
| DE             | Synchron. Extern<br>[GCP-31]           | In order to enable the synchronization of an external circuit breaker, the bus-<br>bar frequency will be controlled at a slightly higher frequency (df max/2)<br>than the measured mains frequency.           |
| EN             | Dead bus st.GCB                        | Control function: Close GCB to a de-energized bus                                                                                                    |
| DE             | Schwarzst. GLS                         | The GCB is closed to the de-energized bus when voltage is measured from<br>the generator but not measured from the bus.                                                                                       |
| EN             | Dead bus st.MCB                        | Control function: Close MCB to a de-energized bus                                                                                                    |
| DE             | Schwarzst. NLS<br>[GCP-32]             | The MCB is closed to the de-energized bus when voltage is measured from<br>the mains but not measured from the bus.                                                                                           |
| EN             | Start                                  | Control function: Start engine                                                                                                    |
| DE             | Anlassen                               | The GCP has received a start command while in AUTOMATIC (mains fail-<br>ure, terminal 6 "Start engine" is energize, etc.) or MANUAL modes (engine<br>start button was pressed).                               |
| EN             | Preglow                                | Control function: Preheating (Diesel engine)                                                                                                    |
| DE             | Vorglühen                              | The diesel engine is preheated for the specified time. Relay output 6 con-<br>tacts are closed for the designated time.                                                                                       |
| EN             | Turning                                | Control function: Purging operation (Gas engine)                                                                                                    |
| DE Spülvorgang |                                        | The starter is engaged to rotate the engine prior to enabling the ignition and completely purge any remaining gas in the engine (and to prevent a backfiring or deflagration when switching on the ignition). |

| EN       | Ignition         | Control function: Ignition ON (Gas engine)                                                                                                    |  |  |  |  |
|----------|------------------|----------------------------------------------------------------------------------------------------|--|--|--|--|
| DE       | Zündung          | The ignition is enabled.                                                                                                    |  |  |  |  |
| EN<br>DE | Governor down    | Control function: Drive governor down (Diesel engine)                                                                                                    |  |  |  |  |
| DE       | Grundstellung    | The GCP issues a speed lower signal to the speed controller prior to starting<br>the engine. This ensures that the speed controller is at the start speed refer-<br>ence point and prevents the engine from following a steep start speed ramp<br>rate and shutting down for overspeed.                                                    |  |  |  |  |
| EN       | Aux.serv.prerun  | Control function: Auxiliary operation pre-run                                                                                                    |  |  |  |  |
| DE       | Vorl.Hilfsbetr.  | Prior to starting the engine (excluding emergency operation starts) the con-<br>figured relay output remains enabled for the configured time. This message<br>is displayed for the configured time as well. This function permits external<br>pre-start operations to be performed (i.e. open louvers, enable pre-lube oil<br>pump, etc.). |  |  |  |  |
| EN       | Aux.serv.postrun | Control function: Auxiliary operation post-run                                                                                                    |  |  |  |  |
| DE       | Nachl.Hilfsbetr. | After the engine has stopped, the configured relay output remains enabled<br>for the configured time. his message is displayed for the configured time as<br>well. This function permits external post-run operations to be performed<br>(i.e. close louvers, enable external cooling pump, etc.).                                         |  |  |  |  |
| EN       | Start-Pause      | Control function: Time delay between start attempts                                                                                                    |  |  |  |  |
| DE       | Start-Pause      | In order to protect the starting circuit from overheating, a delay time be-<br>tween start attempts may be configured. This message will be displayed for<br>the configured delay time.                                                                                                    |  |  |  |  |
| EN       | Testmode         | Control function: TEST                                                                                                    |  |  |  |  |
| DE       | Probebetrieb     | The operating mode TEST has been enabled and this message is displayed appears intermittently with other control functions that are being performed.                                                                                                    |  |  |  |  |
| EN       | Load test        | Control function: Load test                                                                                                    |  |  |  |  |
| DE       | Lastprobebetrieb | This message will be displayed when the GCP is in the TEST mode and the GCB button has been pressed and the GCB has closed. This function is performed when the generator is to be load tested.                                                                                                    |  |  |  |  |
| EN       | Emergency run    | Control function: Emergency run operation                                                                                                    |  |  |  |  |
| DE       | Notstrom         | The conditions for an "emergency run" operation have been met (i.e. the mains have failed while the unit is in AUTOMATIC).                                                                                                    |  |  |  |  |
| EN       | Mains settl.000s | Control function: Mains settling time                                                                                                    |  |  |  |  |
| DE       | Netzber. 000s    | The GCP will wait for the configured time after the mains are restored fol-<br>lowing a mains failure. The time remaining in the mains settling time is dis-<br>played in this screen.                                                                                                    |  |  |  |  |
| EN       | Sprinkler        | Control function: Sprinkler operation                                                                                                    |  |  |  |  |
| DE       | sprinklerbetrieb | This message is displayed if the GCP has been configured for sprinkler op-<br>erations and the conditions for a sprinkler operation have been met.                                                                                                    |  |  |  |  |

| EN                  | Sprinkler shutd. | inkler shutd. Control function: Sprinkler coasting                                                                                                    |  |  |  |  |
|---------------------|------------------|----------------------------------------------------------------------------------------------------|--|--|--|--|
| DE Sprinkler Nachl. |                  | The engine will operate without load for 10 minutes following the conclu-<br>sion of a sprinkler operation and the GCP will display this message.                                          |  |  |  |  |
| EN                  | Cool down 000s   | Control function: Engine coasting                                                                                                    |  |  |  |  |
| DE                  | Nachlauf 000s    | A no-load (cool down) operation may be configured prior to the engine<br>stopping. The time remaining in the cool down period is displayed in this<br>message.                             |  |  |  |  |
| EN                  | Stop engine!     | Control function: Engine stop!                                                                                                    |  |  |  |  |
| DE                  | Motor Stop!      | This message is displayed while the engine is being shutdown. When the engine speed drops below the configured firing speed set point, the starting functions are disabled for 10 seconds. |  |  |  |  |
| EN                  | Unloading        | Control function: Power reduction                                                                                                    |  |  |  |  |
| DE                  | Leistungsred.    |                                                                                                    |  |  |  |  |

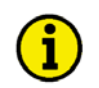

The texts "Sprinkler operation", "Emergency power", "Test", "Load test" and "Sprinkler+Emergency power" are intermittently displayed with the basic display screen. If one of these texts is active, pressing the "Select" button will change the display so that only the basic display screen is shown. The "Sprinkler operation", "Emergency power", "Test", "Load test" and "Sprinkler+Emergency power" texts may be displayed again by pressing the "RESET" button.

| EN | Sprinkler+Emerg. | Control function: Sprinkler operation and emergency operation                                                                                                    |
|----|------------------|----------------------------------------------------------------------------------------------------|
| DE | Sprinkler+Notstr | Both the sprinkler operation and the emergency power functions are active.<br>Both functions are initiated according to the parameters specific to each operation. |
| EN | Start without CB | Control function: Start engine without closing GCB                                                                                                    |
| DE | Start ohne GLS   | The engine is started without closing the GCB when terminal 6 is energized                                                                                         |

## Counters

#### 

### Reset Maintenance Call

| SERVICE |  |
|---------|--|

#### **Reset maintenance call**

The alarm message to the left is displayed when the configured maintenance interval has expired. The maintenance interval is configured when the unit is commissioned. In addition to the alarm message being displayed, the "Alarm" LED will flash and the "Centralized alarm" relay (horn) is energized.

To acknowledge this alarm message and to reset the service counter back to the configured time, utilize the following procedure:

- 1.) Acknowledge the alarm by pressing (short acknowledgement) the "RESET" button This will de-energize the "Centralized alarm" relay. At this point it is not possible to acknowledge/clear the "Maintenance" alarm. It will be possible to accomplish this after the maintenance counter has been reset.
- 2.) Perform the scheduled generator maintenance.
- 3.) Acknowledge the maintenance call as follows:
  - Using the "Message $\downarrow$ " button, advance the bottom line of the display to the "Service in 000h" screen.
  - Press and hold the "Digit" button for 10 seconds.
  - The indicated maintenance interval should revert to the configured maintenance interval.
  - Press the "RESET" button and the alarm should clear.

#### Notes:

- The maintenance counter may be reset according to the procedure described above if the generator maintenance is performed prior to the maintenance interval counter expiring (the Service message does not appear).
- If the number of hours until the next maintenance call shall be changed, please contact the service staff (and notice the configuration manual). If the maintenance interval counter must be changed, code level 2 access rights are required to access the configuration menus.
- The maintenance interval counter may be disabled by configuring 0 hours for the maintenance interval.
- If the unit is equipped with Option SC07/SC08/SC09/SC10 and the MDEC or J1939 communication is enabled, the operating hours will be taken from the engine control unit. Please refer to manual 37313 or 37382 for further information.

# Chapter 4. Alarm Messages

# **Alarm Classes**

#### 

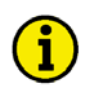

### NOTE

If terminal 6 is energized and configured for "Sprinkler operation", alarm classes F2 and F3 are converted to alarm class F1. The exception to this is if terminal 34 is energized (terminal 61 if terminal 34 is not available) and overspeed faults.

#### Alarm class F2 and alarm class F3 $\Rightarrow$ Alarm class F1

The monitoring functions are divided into four alarm classes:

- F0 Warning alarm When faults of this alarm class are monitored an alarm message is displayed without issuing a centralized alarm. This alarm class does not lead to an interruption of the generator operation.
   → Alarm text.
- F1 Warning alarm When faults of this alarm class are monitored an alarm message is displayed and a centralized alarm is issued. This alarm class does not lead to an interruption of the generator operation.
   → Alarm text + flashing "alarm" LED + centralized alarm relay (horn).
- **F2 Triggering alarm -** When faults of this alarm class are monitored an alarm message is displayed, a centralized alarm is issued, the generator load is shed prior to opening the GCB, and the engine is shutdown after the cool down period expires. Operations are interrupted.

→ Alarm text + flashing "alarm" LED + centralized alarm relay (horn) + soft shutdown.

**F3 - Triggering alarm -** When faults of this alarm class are monitored the GCB is immediately opened and the engine shutdown. Load reduction is not performed. Operations are interrupted.

 $\rightarrow$  Alarm text + flashing "alarm" LED + centralized alarm relay (horn) + hard shutdown.

# Acknowledge Alarm Messages

#### 

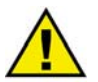

## WARNING

Acknowledging an alarm, which has shut the engine down, while the control is still enabled (i.e. a run signal is still enabled) before to discovering the cause of the fault condition may result in an unintentional restart of the engine. Prior to acknowledging the alarm, verify the fault condition has cleared in order to protect against injury of personnel in the vicinity and damage or destruction effected equipment.

⇒ If the cause of the alarm is unknown or unclear, NEVER press the RESET button! The result may be destruction of the engine or equipment!

By pressing the "RESET" push-button, the output of the centralized alarm and the alarm messages on the LC display are acknowledged according to the following logic:

**Horn:** After 2 minutes the horn is reset regardless of the acknowledgement of an alarm. **Interface:** All internal errors are conveyed via the interface.

# 

In order to acknowledge alarm messages via terminal 6, the "acknowledgement" function must be configured for this terminal. Refer to the description in manual 37365.

An alarm cannot be acknowledged until the cause of the fault condition has been corrected.

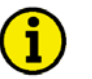

# NOTE

When alarms are acknowledging via the CAN bus interface, no differentiation is made between a "short acknowledge" and "long acknowledge". All input signals over 0.1 seconds are recognized as a "long acknowledge".

## Short Acknowledgement (< 2,5 s)

#### Methods to perform a short acknowledgement

- The "RESET"button is pressed for more than 0.5 seconds but less than 2.5 seconds
- Terminal 6 is energized more than 0.5 s seconds but less than 2.5 seconds

#### Result

• The "Alarm" LED changes from flashing to continuous illumination

| Acknowledgement via       |   | Operating mode |      |      |        |
|---------------------------|---|----------------|------|------|--------|
| Button "RESET" Terminal 6 |   | STOP           | AUTO | TEST | MANUAL |
| 1                         | Х | 1              | 1    | 1    | 1      |
| 0                         | 1 | 1              | 1    | 0    | 0      |

1 = energized/pressed, 0 = de-energized/not pressed, x = 0 or 1 irrelevant

Table 4-1: Alarms - Short acknowledgement

## Long Acknowledgement (> 2,5 s)

#### Methods to perform a long acknowledgement

- The "RESET" button is pressed for more than 2.5 seconds
- Terminal 6 is energized more than 2.5 seconds
- The acknowledgement bit is received via the CAN bus interface.

#### Result

- The LED "Alarm" turns off (alarm classes F1 through F3)
- The group alarm relays F1 and F3 are reset
- The displayed alarm messages are acknowledged if the corresponding fault condition is no longer present. Alarm messages cannot be acknowledged if the fault condition that initiated the alarm is still present.

| Table for warning alarms (alarm class F0 and F1) provided no F2 or F3 class alarms are present |            |           |      |      |      |        |  |
|------------------------------------------------------------------------------------------------|------------|-----------|------|------|------|--------|--|
| Acknowledgement via Operating mode                                                             |            |           |      |      |      |        |  |
| Button "RESET"                                                                                 | Terminal 6 | Interface | STOP | AUTO | TEST | MANUAL |  |
| 1                                                                                              | Х          | Х         | 1    | 1    | 1    | 1      |  |
| 0                                                                                              | 1          | Х         | 1    | 1    | 0    | 0      |  |
| 0                                                                                              | 0          | 1         | 0    | 1    | 0    | 0      |  |

1 = energized/pressed, 0 = de-energized/not pressed, x = 0 or 1 irrelevant

Table 4-2: Alarms - Long acknowledgement - Table for warning alarms

| Table for alarms causing a shutdown (alarm class F2 and F3) |            |           |      |      |      |        |  |
|-------------------------------------------------------------|------------|-----------|------|------|------|--------|--|
| Acknowledgement via Operating mode                          |            |           |      |      |      |        |  |
| Button "RESET"                                              | Terminal 6 | Interface | STOP | AUTO | TEST | MANUAL |  |
| 1                                                           | Х          | Х         | 1    | 0    | 1    | 1      |  |
| 0                                                           | 1          | х         | 1    | 1    | 0    | 0      |  |
| 0                                                           | 0          | 1*)       | 0    | 1    | 0    | 0      |  |

1 = energized/pressed, 0 = de-energized/not pressed, x = 0 or 1 irrelevant

Table 4-3: Alarms - Long acknowledgement - Table for alarms causing a shutdown

\*) Only if the parameter "Ackn. F2, F3 via interf." is enabled

### **Alarm Messages**

**i** 

Pressing the "Message $\downarrow$ " button will advance the bottom line of the display to the next alarm message.

-----<u>yyyyyyyyyyyyyyyyy</u> Display in automatic mode, second line: Alarms

When an alarm is initiated, the corresponding alarm message is displayed in the bottom line of the LC display according to the following list:

| Type of alarm                                            | Alarm | Alarm text        | Relay output (Terminal)  |
|----------------------------------------------------------|-------|-------------------|--------------------------|
|                                                          | class |                   |                          |
| Engine overspeed (Pickup)                                | F3    | Over speed        |                          |
| Generator overfrequency                                  | F3    | Over frequency    |                          |
| Generator underfrequency                                 | F3    | Low frequency     |                          |
| Generator overvoltage                                    | F3    | Gen.overvolt.     |                          |
| Generator undervoltage                                   | F3    | Gen.undervolt.    |                          |
| Generator overcurrent level 1                            | F3    | Gen.overcurr. 1   |                          |
| Generator overcurrent level 2                            | F3    | Gen.overcurr. 2   |                          |
| Reverse/reduced load                                     | F3    | Revers/min.power  |                          |
| Overload                                                 | F2    | Gen.overload      |                          |
| Unbalanced load                                          | F3    | Load unbalanced   |                          |
| Mains overvoltage                                        | F0    | Mains-overvolt    |                          |
| Mains undervoltage                                       | F0    | Mains-undervolt.  |                          |
| Mains overfrequency                                      | F0    | Mains-overfreq.   |                          |
| Mains underfrequency                                     | F0    | Mains-underfreq.  | Refer to the Relay Out-  |
| Mains phase shift                                        | F0    | Phase shift       | puts Section in the Con- |
| Battery undervoltage                                     | F1    | Batt.undervolt.   | figuration Manual for    |
| GCB synchronization time monitoring expired              | F1    | GCB syn.failure   | detailed info            |
| MCB synchronization time monitoring expired              | F1    | MCB syn.failure   |                          |
| Switching to de-energized busbar time monitoring expired | F1    | Failure df/dVmax. | Group alarm              |
| GCB closing malfunction                                  | F1    | GCB close failure | via the                  |
| MCB closing malfunction                                  | F1    | MCB close failure | Relay manager            |
| GCB opening malfunction                                  | F1    | GCB open failure  | with the                 |
| MCB opening malfunction                                  | F1    | MCB open failure  | parameter 85             |
| MCB opened before zero power transfer occurred w/        | E1    | Import never <> 0 |                          |
| GCB synch interch.                                       | ГІ    | Import power <> 0 |                          |
| Maintenance call timer expired                           | F1    | Service           |                          |
| Interface monitoring error X1/X5                         | F1    | Interf.err.X1X5   |                          |
| Interface monitoring error Y1/Y5                         | F1    | Interf.err.Y1Y5   |                          |
| Engine speed/generator frequency mismatch                | F3    | Pickup/Gen.freq.  |                          |
| Engine shutdown malfunction                              | F3    | Stop failure      |                          |
| Engine start failure                                     | F3    | Start failure     |                          |
| Unintended stop of engine                                | F3    | Unintended stop   |                          |
| [GCP-31] External mains decoupling failure via terms.    | E1    | EXT open failure  |                          |
| 39/40                                                    | ГТ    | EAT Open Latiture |                          |
| Power ramp did not reach set point prior to the breaker  | F1    | P-ramp, open CCB  |                          |
| open timer expired                                       | 1.1   | I Iamp. Open GCB  |                          |

Table 4-4: Alarms - Text messages

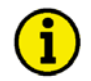

<u>Discrete input</u> – If a discrete input has been configured as alarm input, the alarm and configured text will be displayed when the input is enabled.

<u>Analog input</u> – An "!" and the text configured for the analog input screen is displayed as the alarm message when a fault is detected (i.e. !Coolant). If the control detects a broken wire for the analog input, the measured value is overwritten with "- -". An alarm is issued in accordance with the configured alarm class at the same time.

| EN                         | Gen.undervoltage                                                                                             | Alarm message: Generator undervoltage                                                                                                    | Alarm class: F3                                                                                                    |
|----------------------------|----------------------------------------------------------------------------------------------------|----------------------------------------------------------------------------------------------------|----------------------------------------------------------------------------------------------------|
| DE                         | GenUnterspg.                                                                                                 | The monitored generator voltage has fallen below the under<br>the configured delay time.                                                                                                    | rvoltage limit for                                                                                                 |
| EN                         | N Gen.overvoltage                                                                                            | Alarm message: Generator overvoltage                                                                                                    | Alarm class: F3                                                                                                    |
| DE                         | GenÜberspg.                                                                                                  | The monitored generator voltage has exceeded the overvolt configured delay time.                                                                                                    | age limit for the                                                                                                  |
| EN                         | Low frequency                                                                                                | Alarm message: Generator underfrequency                                                                                                    | Alarm class: F3                                                                                                    |
| DE                         | GenUnterfreq.                                                                                                | The monitored generator frequency has fallen below the un limit for the configured delay time.                                                                                                    | derfrequency                                                                                                    |
| EN                         | Over frequency                                                                                               | Alarm message: Generator overfrequency                                                                                                    | Alarm class: F3                                                                                                    |
| DE                         | GenÜberfreq.                                                                                                 | • The monitored generator frequency has exceeded the overfrequency l for the configured delay time.                                                                                                    |                                                                                                    |
| EN                         | Mains-undervolt.                                                                                             | Alarm message: Mains undervoltage                                                                                                    | Alarm class: F0                                                                                                    |
|                            |                                                                                                    |                                                                                                    |                                                                                                    |
| DE                         | Netz-Unterspg.                                                                                               | The monitored mains voltage has fallen below the undervol configured delay time.                                                                                                    | ltage limit for the                                                                                                |
| DE<br>EN                   | Netz-Unterspg.<br>Mains-overvolt.                                                                            | The monitored mains voltage has fallen below the undervol<br>configured delay time.<br>Alarm message: Mains overvoltage                                                                                                    | Itage limit for the Alarm class: F0                                                                                |
| DE<br>EN<br>DE             | Netz-Unterspg.<br>Mains-overvolt.<br>Netz-Überspg.                                                           | The monitored mains voltage has fallen below the undervol<br>configured delay time.<br>Alarm message: Mains overvoltage<br>The monitored mains voltage has exceeded the overvoltage<br>configured delay time.                                                                                                    | Itage limit for the         Alarm class: F0         Imit for the                                                   |
| DE<br>EN<br>DE             | Netz-Unterspg.<br>Mains-overvolt.<br>Netz-Überspg.<br>Mains-underfreq.                                       | The monitored mains voltage has fallen below the undervol<br>configured delay time.<br>Alarm message: Mains overvoltage<br>The monitored mains voltage has exceeded the overvoltage<br>configured delay time.<br>Alarm message: Mains underfrequency                                                                                                    | Itage limit for the         Alarm class: F0         e limit for the         Alarm class: F0                        |
| DE<br>EN<br>DE<br>EN<br>DE | Netz-Unterspg.<br>Mains-overvolt.<br>Netz-Überspg.<br>Mains-underfreq.<br>Netz-Unterfreq.                    | The monitored mains voltage has fallen below the undervol<br>configured delay time.<br>Alarm message: Mains overvoltage<br>The monitored mains voltage has exceeded the overvoltage<br>configured delay time.<br>Alarm message: Mains underfrequency<br>The mains frequency has been measured below the underfre-<br>the configured delay time.                                       | Itage limit for the         Alarm class: F0         Imit for the         Alarm class: F0         equency limit for |
| DE<br>EN<br>DE<br>EN<br>EN | Netz-Unterspg.<br>Mains-overvolt.<br>Netz-Überspg.<br>Mains-underfreq.<br>Netz-Unterfreq.<br>Mains-overfreq. | The monitored mains voltage has fallen below the undervol<br>configured delay time.<br>Alarm message: Mains overvoltage<br>The monitored mains voltage has exceeded the overvoltage<br>configured delay time.<br>Alarm message: Mains underfrequency<br>The mains frequency has been measured below the underfre-<br>the configured delay time.<br>Alarm message: Mains overfrequency | Alarm class: F0         a limit for the         Alarm class: F0         equency limit for         Alarm class: F0  |

| EN | Phase shift                       | Alarm message: Phase shift                                                                                                    | Alarm class: F0                     |
|----|-----------------------------------|----------------------------------------------------------------------------------------------------|-------------------------------------|
| DE | Phasensprung                      | The monitored measured phase shift has exceeded the limit<br>ured delay time.                                                         | t for the config-                   |
| EN | Over speed                        | Alarm message: Engine overspeed                                                                                                    | Alarm class: F3                     |
| DE | Überdrehzahl                      | The monitored engine speed has exceeded the engine overs configured delay time.                                                       | speed limit for the                 |
| EN | Gen.overload                      | Alarm message: Generator overload                                                                                                    | Alarm class: F3                     |
| DE | GenÜberlast                       | The monitored generator load has exceeded the generator of the configured delay time.                                                 | overload limit for                  |
| EN | Revers/min.power                  | Alarm message: Generator reverse-/-reduced load                                                                                       | Alarm class: F3                     |
| DE | Rück/Minderleist                  | The monitored generator reverse power / reduced load has<br>below the generator reverse power / reduced load limit for<br>delay time. | exceeded / fallen<br>the configured |
| EN | Load unbalanced                   | Alarm message: Load unbalanced                                                                                                    | Alarm class: F1                     |
| DE | Schieflast                        | The monitored generator load has exceeded the asymmetric the configured delay time.                                                   | e load limit for                    |
| EN | Gen.overcurr. 1<br>GenÜberstrom 1 | Alarm message: Generator overcurrent, limit value 1                                                                                   | Alarm class: F3                     |
| DE |                                   | The monitored generator current has exceeded the generator limit 1 for the configured delay time.                                     | or overcurrent                      |
| EN | Gen.overcurr. 2                   | Alarm message: Generator overcurrent, limit value 2                                                                                   | Alarm class: F3                     |
| DE | GenÜberstrom 2                    | The monitored generator current has exceeded the generator limit 2 for the configured delay time.                                     | or overcurrent                      |
| EN | Batt.undervolt.                   | Alarm message: Battery undervoltage                                                                                                   | Alarm class: F1                     |
| DE | BattUnterspg.                     | The monitored battery voltage has fallen below the battery limit for the configured delay time.                                       | undervoltage                        |

| EN | Pickup/Gen.Freq  | Alarm message: Engine speed/frequency mismatch                                                                                | Alarm class: F3                  |
|----|------------------|----------------------------------------------------------------------------------------------------|----------------------------------|
| DE | Pickup/Gen.Freq  | The monitored engine speed (MPU) has deviated by more the monitored generator frequency.                                      | han 10 Hz from                   |
| EN | Interf.err. X1X5 | Alarm message: Interface fault X1-X5                                                                                          | Alarm class: F1                  |
| DE | Fehl.Schnit.X1X5 | The load share CAN bus interface (terminals X1-X5) has m<br>External control signals cannot be received.                      | alfunctioned.                    |
| EN | Interf.err. Y1Y5 | Alarm message: Interface fault Y1-Y5                                                                                          | Alarm class: F1                  |
| DE | Fehl.Schnit.Y1Y5 | The ECU CAN bus interface (terminals Y1-Y5) has malfun sages cannot be received.                                              | ction. ECU mes-                  |
| EN | GCB syn.failure  | Alarm message: GCB synchronization time exceeded                                                                              | Alarm class: F1                  |
| DE | Synch.Zeit GLS   | The configured time for synchronization of the GCB has ex                                                                     | pired.                           |
| EN | MCB syn.failure  | Alarm message: MCB synchronization time exceeded                                                                              | Alarm class: F1                  |
| DE | Synch.Zeit NLS   | The configured time for synchronization of the MCB has ex                                                                     | xpired.                          |
| EN | EXT open failure | Alarm message: Malfunction when opening an external break                                                                     | er Alarm class: F1               |
| DE | Störung EXT AUF  | GCP-31 only: The external circuit breaker reply has failed t breaker opened after the GCP-31 (terminals 39/40) issued a mand. | o signal that the<br>n open com- |

| EN | GCBclose failure                                                                                                    | Alarm message: Malfunction when closing GCB                                                                                                    | Alarm class: F1                                    |
|----|----------------------------------------------------------------------------------------------------|----------------------------------------------------------------------------------------------------|----------------------------------------------------|
| DE | Storung GLS ZU                                                                                                    | The GCB has attempted to close 5 times and the circuit breasing signal that the breaker has closed.                                                                             | aker reply fails to                                |
| EN | GCB open failure                                                                                                    | Alarm message: Malfunction when opening GCB                                                                                                    | Alarm class: F1                                    |
| DE | Störung GLS AUF                                                                                                    | The GCP has issued a GCB open command and the circuit fails to signal that the breaker has open within 2 seconds fo command was issued.                                         | breaker reply<br>llowing the open                  |
| EN | MCBclose failure                                                                                                    | Alarm message: Malfunction when closing MCB                                                                                                    | Alarm class: F1                                    |
| DE | Störung NLS ZU                                                                                                    | The MCB has attempted to close 5 times and the circuit bre<br>to signal that the breaker has closed.                                                                            | aker reply fails                                   |
| EN | MCB open failure                                                                                                    | Alarm message: Malfunction when opening MCB                                                                                                    | Alarm class: F1                                    |
| DE | Störung NLS AUF                                                                                                    | The GCP has issued a MCB open command and the circuit fails to signal that the breaker has open within 2 seconds fo command was issued.                                         | breaker reply<br>llowing the open                  |
| EN | N Import power<>0                                                                                                    | Alarm message: Incoming power "Zero" not reached                                                                                                    | Alarm class: F1                                    |
| DE | Bezugsleist.<>0                                                                                                    | The GCP has opened the MCB prior to a zero power transfe<br>when "CLOSED TRANSITION" circuit breaker logic has l<br>and the time configured for "Max. start/stop ramp time" has | er being achieved<br>been configured<br>s expired. |
| EN | Failure df/dVmax                                                                                                    | Alarm message: Time for dead bus start exceeded                                                                                                    | Alarm class: F1                                    |
| DE | Stör. df/dU-max.<br>The generator voltage or frequency has failed to reach the configured we dow for a dead bus closure and the configured time for "GCB dead bus max. time" has expired. |                                                                                                    | configured win-<br>CB dead bus op.                 |
| EN | Start failure                                                                                                    | Alarm message: Start fail                                                                                                    | Alarm class: F3                                    |
| DE | Fehlstart                                                                                                    | The GCP has unsuccessfully attempted to start the engine the GCP does not initiate further start attempts.                                                                      | hree times. The                                    |
| EN | Stop failure                                                                                                    | Alarm message: Stop failure                                                                                                    | Alarm class: F3                                    |
| DE | Abstellstörung                                                                                                    | The GCP has detected speed via generator frequency, the M crete input 5 (terminal 62/firing speed detected) 30 seconds stop command.                                            | APU input, or dis-<br>after issuing a              |

| EN | Service          | Alarm message: Maintenance call                                                                                                    | Alarm class: F1                                             |
|----|------------------|----------------------------------------------------------------------------------------------------|-------------------------------------------------------------|
| DE | Wartung          | The configured maintenance interval time has expired.                                                                                                    |                                                             |
|    |                  | $\Rightarrow$ Also refer to "Reset Maintenance Call" on page 28.                                                                                                    |                                                             |
| EN | Unintended stop  | Alarm message: Unintended stop                                                                                                    | Alarm class: F3                                             |
| DE | ungewollter Stop | The engine has ceased running without being issued a stop mand from the GCP.                                                                                                    | running com-                                                |
|    |                  | <b>Note:</b> The engine may cease running due to mechanical d ing, running out of fuel and the engine R.P.M. fall below t ing speed. This alarm will not be issued if delayed by enging is enabled. | amage, overload-<br>he configured fir-<br>ne speed monitor- |
| EN | P-ramp: open GCB | Alarm message: Shutdown failure                                                                                                    | Alarm class: F3                                             |
| DE | P-Rampe: GLS auf | The GCP has issued a stop command but the GCB has not<br>the configured time expiring for "add/stop ramp max. time                                                                                  | opened prior to                                             |

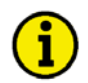

The following message is not an alarm message. It is displayed for information purposes only. Due to the fact it an informative message and not an alarm message, it does not require the operator to acknowledge the message and will not result in a shutdown of the generator set. The message will automatically clear when the rotating fields match.

| EN | Phase sequence!  | Alarm message: generator/mains rotating field mismatch          | display only |
|----|------------------|-----------------------------------------------------------------|--------------|
| DE | Drehfeld falsch! |                                                                 |              |
|    |                  | The generator and the mains have counter rotating fields. Closi | ng           |
|    |                  | GCB/MCB is blocked.                                             |              |

# Appendix A. Code Level Access Permissions

### Code Level 0 or No Code Level

Configuration screen

- Software version
- Enter code
- Language first/second
- Service display
- Set point in display mode
  - Psetmanual only in "Manual" or "Test" operation mode

### Code Level 1

Configuration screen

- Software version
- Enter code
- Language first/second
- Service display
- View event logger
- Real power controller Pset1
- Real power controller Pset 2
- Power factor controller set point Cset
- Horn reset after
- Maintenance call remaining time
- Time
- Year, Moth
- Day/weekday

Set point in display mode

- Psetmanual only in "Manual" or "Test" operation mode
- Pset1 only in "Automatic" or "Stop" operation mode
- Pset2 only in "Automatic" or "Stop" operation mode
- Cset

## Code Level 2

Configuration screen - complete access Set point in display mode - Psetmanual only in "Manual" or "Test" operation mode - Pset1 only in "Automatic" or "Stop" operation mode - Pset2 only in "Automatic" or "Stop" operation mode - Cset - Fset - Uset

Set points are only visible when the respective controller is enabled!

We appreciate your comments about the content of our publications. Please send comments to: <u>stgt-documentation@woodward.com</u> Please include the manual number from the front cover of this publication.

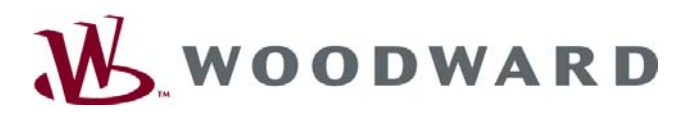

Woodward Handwerkstrasse 29 - 70565 Stuttgart - Germany Phone +49 (0) 711 789 54-0 • Fax +49 (0) 711 789 54-100 sales-stuttgart@woodward.com

#### Homepage

http://www.woodward.com/power

Woodward has company-owned plants, subsidiaries, and branches, as well as authorized distributors and other authorized service and sales facilities throughout the world.

Complete address/phone/fax/e-mail information for all locations is available on our website (www.woodward.com).

2007/2/Stuttgart